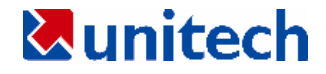

# 2Dイメージスキャナ 取扱説明書

2004年10月

ユニテック・ジャパン(株)

| 1. はじめに                          |
|----------------------------------|
| 1.1 IMAGER CONFIGURATION MANAGER |
| 起動3                              |
| 終了                               |
| アイコン                             |
| 1.2 作業ページ 5                      |
| 2. 設定                            |
| 2.1 現在の設定                        |
| Version                          |
| Operation                        |
| Exposure                         |
| Windowing                        |
| 2.2 1D バーコードの設定 12               |
| UPCA                             |
| UPCE                             |
| Code 39                          |
| Interleaved 2 of 5 14            |
| Codabar                          |
| Code 128                         |
| Code 93 14                       |
| 2.3 2D バーコードの設定 15               |
| DataMatrix                       |
| QR Code                          |

|    | PDF417           | 16 |
|----|------------------|----|
|    | MicroPDF417      | 16 |
|    | MaxiCode         | 16 |
|    | Aztec Code       | 16 |
| 2. | .4 郵便用バーコードの設定   | 17 |
|    | Australian Post  | 17 |
|    | Japan Post       | 17 |
|    | Planet           | 17 |
|    | Postnet          | 17 |
|    | Korea Post       | 17 |
|    | British Post     | 18 |
| 3. | トラブル処理           | 19 |
| バー | -コードテストチャート – 1D | 21 |
| バー | -コードテストチャート — 2D | 23 |

1. はじめに

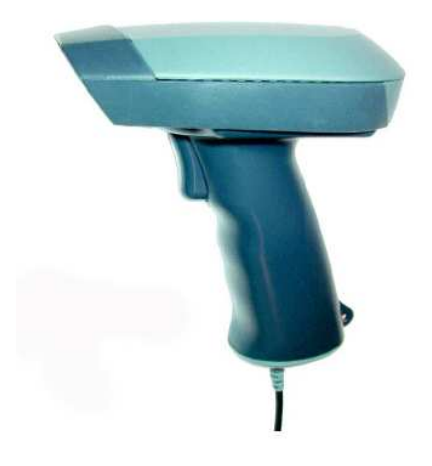

- (1) 右図の様に MS360 の USB コネクタに外部電源の DC プラ グを差し込みます。そして MS360 の USB コネクタを PC の USB ポートに接続します。Windows は適当な USB ドラ イバをさがします。ドライバは MS360 に同梱の CD にあり ます。スキャナが接続され、ドライバが読み込まれたら、 USB アイコン(右)がWindows タスクバーに現れます。
- (2) Imager Configuration Manager(ICM と略) ソフトウェア をインストールして実行します。

(ImagerConfigurationManagerSetup.exe) ポップアップ ボックスが現れ、スキャナを接続するように促します。 "Connect" ボタンをクリックします。"Close Program"ア イコン(右)をクリックすると Windows タスクバーに ICM アイコン (右)が現れ、ICM がバックグラウンドで実行し ていることを示します。ICM はこの方法で閉じる限り他 のアプリケーションにスキャンすることはありません。

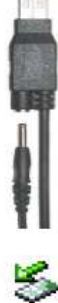

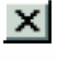

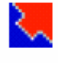

(3) メモ帳やMS-Word等のテキストエディタを開きます。

(4) MS360 スキャナを使用してバーコードをスキャンします。(本マニュアルの最後にあるバーコードテストチャートをお使い下さい。) バーコードに含まれた数字と文字列がキー入力したのと同じよう にテキストエディタに現れます。特定のバーコードがスキャンできない場合、スキャナはまだ特定のバーコードを読めるように設定されていない可能性があります。

# **1.1 IMAGER CONFIGURATION MANAGER**

Imager Configuration Manager ソフトウェアは MS360 の設定を最も簡 単に行うことができます。

# 起動

前のページで説明したように、ICMを読み込んで起動した後、 入れのアイコンがタスクバーに現れます。

ICM アイコンを右クリックし、 "Show" を選択すると右のスクリ ーンが現れます。

ご覧のように、右側にはページタ ブのある大きな作業エリアが、左 側には小さな "Settings" (設定) エリアがあり、上にはアイコンの 列があります。これらは以下のペ ージで詳しく説明します。

| Cunterholg - Imager Con                                                                                                    | igaralia<br>- Pieto | in Man | 1991 |       |       |      |      |    |
|----------------------------------------------------------------------------------------------------|---------------------|--------|------|-------|-------|------|------|----|
|                                                                                                    | *                   | ±      | *    | 2     |       |      |      |    |
| Consider<br>Consider<br>Consider | Atts                | That   | •    |       |       |      | Data |    |
|                                                                                                    | Set                 | tingo  | Dec  | nding | į Ins | te l |      | () |

# 終了

ICM は"Close Program"アイコン(右)をクリックした後もバックグ ラウンドで実行したままになっています。Windows タスクバーから プログラムを完全にシャットダウンするまでスキャナのUSB接続を正 しく使用停止にすることはできません。

ICM タスクバーの ICM アイコン (右) を右クリックし、現れるポ ップアップメニューの "Exit" をクリックします。これにより ICM は完全にシャットダウンします。

ここで、Windows タスクバーのUSB接続アイコン(右)を左クリッ クすることによってUSB接続を正しく終了することができます。

#### アイコン

以下は ICM の各アイコンについて説明しています。

# 🖻 🖪 🖉 🖑

上記のアイコンの、左二つは標準設定値のWindows アイコン、"ファイ ルを開く"と"ファイルを保存"です。Imager Configuration Manager は イメージ設定を .cfg ファイルに保存することができますので、皆様 の作成した多様なイメージャ設定にアクセスすることができます。

次の二つは、最初は選択することができません。

三番目のアイコンはバーコードが "Decoding" ページ (次ページ参照) にスキャンされた後で有効になり、Decoding ページのテキストの表示 とメモ帳で.txt ファイルとして保存することが可能になります。

最後のアイコンはイメージが "Image" ページ(次ページ参照)にスキャンされた後で有効になり、スキャンされたイメージの表示と標準的な イメージ表示ソフトウェア形式で保存することが可能になります。

# ≺°,≻

上記のアイコンは、作業ウインドウに合うように標準のフルサイズ、 縮小または拡大のサイズに表示したイメージ表示を切り換えます。

"Image" 作業領域にある場合、イメージを取得するために上記のアイコ ンをクリックします。キーボードで "F3" を押しても同じことができま す。

スキャナのトリガもイメージの取得に使用できますが、少しの遅れを 感じられるかもしれません。

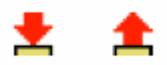

スキャナに設定をダウンロードしたり、設定を Imager Configuration Manager にアップロードするためにこれらのアイコンをクリックしま す。

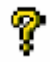

Help はクリックするだけです。

# 1.2 作業ページ

作業ページ領域の下部で、三つの別な作業領域のための三つのタブが あります。

Settings Decoding [ Image ]

個々の設定は次のページの初めで説明します。

Settings ページは標準で表示され、ICM の設定を表示あるいは変更したい場合に選択します。

Decoding ページは直近でスキャンしたバーコードの情報を持っています。その情報は以下を含んでいます。

Image Capture Time – スキャナがイメージを取得するのに要した時間をミリ秒で表しています。

Auto Exposure Execution Time – スキャナが露出時間、利得そして照明についての適当な値を計算するのに要した時間をミリ 秒で表しています。これは通常1 ms以下です。 Image Processing Time – イメージ取得、イメージ補正、スキャナの視野にある各種バーコードの分析、そして各バーコードのデコードについての総処理時間。

Barcode Processing Time – バーコードデータの概要、バーコードシンボルを表し、そして個々のバーコードラベルについて要した総処理時間をミリ秒で表します。

**Image** ページは、スキャナのトリガ、キーボードでF3を押す、あるい はスクリーン上部のイメージキャプチャアイコン(前ページ、最後のア イコン)をクリックのいずれかを行うことによってスキャンしたイメー ジを入力する作業場所です。

作業スペース下部のプログレスバーは、イメージアップロードの進行 状況を表示します。

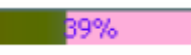

# 2. 設定

# 2.1 現在の設定

#### Version

MS360 のハードウェアとソフトウェアのバージョンを見るには "Version"をクリックします。パラメータは以下の通りです。 ファームウェアのバージョン センサーのバージョン イルミネーションボードのバージョン ビジョンプロセッサのバージョン

#### Operation

MS360の動作パラメータの表示または変更をするには"Operation"をク リックします。 メニューボックスをポップアップするために以下にリ ストされた各パラメータをダブルクリックします。

変更の選択を終えた後で、スキャナに設定をダウンロードするために "Download" アイコン (ページ 5 参照) をクリックします。

## **Target Only**

特にねらったバーコードのみをデコードします。さもなければ、スキャナの視野にあるすべてのバーコードが処理されます。

標準設定値は "enabled" (有効)です。

#### Beeper

ビープ音をオンまたはオフにします。

標準設定値は"enabled" (有効)です。

# **Targeting LEDs**

CCD イメージングアレイの読み取りガイドを提供します。 標準設定値は "enabled" (有効)です。

#### **Read Barcode**

バーコードの読み取り機能 (デコード) を有効または無効にすること ができます。

標準設定値は "enabled" (有効)です。

#### **Read Binary Image**

この機能は現在使用可能ではないハードウェアイメージ取得機能に対応します。

標準設定値は "disabled" (無効)です。

#### **Read Gray Image**

この機能は現在使用可能ではないハードウェアイメージ取得機能に対応します。

標準設定値は "disabled" (無効)です。

#### **Gauss Correction**

イメージの歪み調整を提供します。

標準設定値は "disabled" (無効)です。

# **Gamma Correction**

イメージの中間的な明るさを拡張または縮小します。 標準設定値は "disabled" (無効)です。

#### **Filter Correction**

イメージの明るさの上限と下限を設定します。 標準設定値は"disabled"(無効)です。

#### **Presentation Mode**

ビデオ形式のスキャンモードを有効にします。 標準設定値は "disabled"(無効)です。

#### Exposure

#### Auto exposure

スキャナより自動的に設定するために "Gain", "Exposure Time", そして "Illumination" を有効にします。

最大設定値は以下の通りです。

標準設定値は "enabled" (有効)です。

## Maximum gain

"Auto Exposure" (上記) が有効になっている場合、CCD アレイでのイメ ージと最終イメージ間のピクセルレベルでの明暗の最大増分をセット します。

標準設定値は "X 22.18" です。

#### Maximum exposure time

"Auto Exposure" (上記) が有効な場合にイメージを収集するためにス キャナに対する最大の時間をセットします。

標準設定値は "20.00 (ms)"です。

#### **Maximum illumination**

"Auto Exposure" (上記) が有効な場合にスキャナのフラッシュの最大 強度をセットします。

標準設定値は"7"です。

#### Gain

CCD アレイでのイメージと最終イメージ間のピクセルレベルでの明暗 増分をマニュアルでセットします。"Auto Exposure"(上記)が無効の 場合にのみ適用できます。

標準設定値は "X 11.56" です。

#### **Exposure time**

イメージを収集するためにスキャナに対してマニュアルで時間をセットします。"Auto Exposure"(上記)が無効の場合にのみ適用できます。 標準設定値は "19.73 (ms)"です。

#### Illumination

スキャナのフラッシュ強度をマニュアルでセットします。 "Auto Exposure" (上記) が無効の場合にのみ適用できます。 標準設定値は "4" です。

#### Windowing

#### Sub-sampling

イメージのサイズを小さくします。

n のサブサンプリングレートは、各n番目列の各n番目ピクセルがイ メージ出力に使用されることを意味しています。

標準設定値は"1"です。

#### Left

もとの最終イメージに関する左側の大きさをセットします。 標準設定値は"0"です。

#### Right

もとの最終イメージに関する右側の大きさをセットします。 標準設定値は"1279"です。

#### Тор

もとの最終イメージに関する上側の大きさをセットします。 標準設定値は"0"です。

#### Bottom

もとの最終イメージに関する下側の大きさをセットします。 標準設定値は"1023"です。

#### **Effective width**

もとの最終イメージに関する全幅をセットします。 標準設定値は"1280"です。

#### **Effective height**

もとの最終イメージに関する全高をセットします。 標準設定値は"1024"です。

# 2.2 1D バーコードの設定

ICM が閉じていない(最小化ではなく)こと、そして他のアプリケーションでスキャンをする前に ICM アイコンがタスクバーに現れバック グラウンドでプログラムが実行していることを確認して下さい。

#### UPCA

#### UPCA

標準設定値は "enabled" (有効)です。

#### supplements2

通常の UPCA コードに付加して補足の 2 桁バーコードを出力します。 標準設定値は "disabled" (無効)です。

#### supplements5

通常の UPCA コードに付加して補足の 5 桁バーコードを出力します。 標準設定値は "disabled" (無効)です。

#### suppmandatory

データの出力に補助 (supplemental) バーコードが必要。 標準設定値は "disabled" (無効)です。

#### UPCE

#### UPCE

標準設定値は "enabled" (有効)です。

# supplements2

通常の UPCE コードに付加して補足の2桁バーコードを出力します。 標準設定値は "disabled" (無効)です。

# supplements5

通常の UPCE コードに付加して補足の 2 桁バーコードを出力します。 標準設定値は "disabled" (無効)です。

#### suppmandatory

データの出力に補助 (supplemental) バーコードが必要。 標準設定値は "disabled" (無効)です。

#### Code 39

#### Code 39

標準設定値は "enabled" (有効)です。

#### full ascii

出力を標準出力ではなくフル ASCII にセットします。 標準設定値は "disabled" (無効)です。

#### check char

チェック文字を計算します。 標準設定値は "disabled" (無効)です。

#### strip check

出力からチェック文字を除きます。

標準設定値は "disabled" (無効)です。

#### Interleaved 2 of 5

# Interleaved 2 of 5

標準設定値は "enabled" (有効)です。

#### check char

チェック文字を計算します。 標準設定値は "disabled" (無効)です。

# strip check

出力からチェック文字を除きます。 標準設定値は "disabled" (無効)です。

# Codabar

#### Codabar

標準設定値は "enabled" (有効)です。

#### Code 128

## Code 128

標準設定値は "enabled" (有効)です。

#### Code 93

# Code 93

標準設定値は "disabled" (無効)です。

- 14 -

# 2.3 2D バーコードの設定

ICM が閉じていない(最小化ではなく)こと、そして他のアプリケーションでスキャンをする前に ICM アイコンがタスクバーに現れバック グラウンドでプログラムが実行していることを確認して下さい。

#### DataMatrix

#### **Data Matrix**

標準設定値は "enabled" (有効)です。

#### inversion

負のイメージ(黒白反転)バーコードを認識してデコードすることを可能にします。

標準設定値は "disabled" (無効)です。

#### rectangular symbol

一般的な正方形のバーコードに加えて長方形のバーコードのデコード を可能にします。

標準設定値は "disabled" (無効)です。

#### small size

全体の寸法が極めて小さい Datamatrix バーコードをスキャナが読む ことを可能にします。

# QR Code

# **QR Code**

標準設定値は "enabled" (有効)です。

# inversion

黒白反転したバーコードのイメージを認識してデコードします。 標準設定値は "disabled" (無効)です。

# PDF417

# **PDF417**

標準設定値は "enabled" (有効)です。

# MicroPDF417

# MicroPDF417

標準設定値は "enabled" (有効)です。

# MaxiCode

# MaxiCode

標準設定値は "disabled" (無効)です。

# **Aztec Code**

# **Aztec Code**

# 2.4 郵便用バーコードの設定

ICM が閉じていない(最小化ではなく)こと、そして他のアプリケーションでスキャンをする前に ICM アイコンがタスクバーに現れバック グラウンドでプログラムが実行していることを確認して下さい。

# **Australian Post**

#### **Australian Post**

標準設定値は "disabled" (無効)です。

# Japan Post

# Japan Post

標準設定値は "disabled" (無効)です。

# Planet

#### Planet

標準設定値は "disabled" (無効)です。

#### Postnet

#### Postnet

標準設定値は "disabled" (無効)です。

#### **Korea Post**

#### **Korea Post**

**British Post** 

**British Post** 

# 3. トラブル処理

MS360 スキャナで経験する多くの問題は以下の手順を用いることで解決することができます。

他のバーコードをスキャンする.スキャナが他の種類のバーコードシンボルを読むことができて、皆様のバーコードを読むことができない場合、皆様のバーコードが読み取り可能 "enabled" になっているかどうかをまずチェックして下さい。本マニュアルの最後に付いているバーコードテストチャートにある同じ種類のバーコードをスキャンしてみて下さい。そして、皆様のバーコードが明瞭できれいであることを確認して下さい。

工場出荷時の標準設定値にリセットする. ICM プログラムが実行中に MS360をリセットするために下のバーコードをスキャンして下さい。

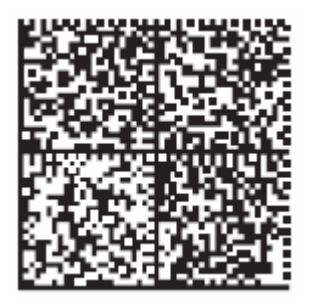

注意: この手順は皆さんが作成した特別な設定を消去します。

スキャナを他のボートでテストする. Unitech スキャナは高い規格で 作られています。そしてスキャナの故障と思われていたものがホスト コンピュータのUSBポートの故障であることもあります。

スキャナを PC の他の USB ポートに接続してテストして下さい。必要な ら他のシステムで確認すると問題がスキャナにあり、PC ではないこと があります。

#### 問題: スキャナがスキャンしない

トリガを押した時にスキャナが光を出さない場合、インターフェース をチェックして下さい。

スキャナのプラグを抜いて、また差し込んで下さい。

他の USB ポートにスキャナを接続して試して下さい。

コンピュータを再起動して下さい。

これでもスキャナがスキャンしない場合、コンピュータに故障がない ことを確かめるために他のコンピュータにスキャナを接続して試して 下さい。

#### 問題:スキャナの光は出るがビープ音が出ない

スキャナの光は出るがバーコードスキャン時にビープ音が鳴らない場 合、別なバーコードシンボルを読んでみて下さい。

他のバーコードが読める場合、スキャナがある特定のバーコードシン ボルを読み取るように設定されていない可能性があります。

もしスキャナが同じシンボルの他のバーコードをスキャンすることが できる場合、他のパラメータを調整しなければならないことがありま す。

#### 問題:スキャナからの出力がない

スキャナがスキャンをしているようである(光が出て、ビープ音が鳴る) がデータが出ない場合、ソフトウェアの問題かどうかを確かめるため にワープロかメモ帳ソフトウェアにスキャンしてみて下さい。

MS360 は ICM が最小化ではなく閉じていると他のアプリケーションに データを出力することはてせきません。そして ICM アイコンはタスク バーの時刻表示に近い場所にバックグラウンドで動いていることを表 示します。

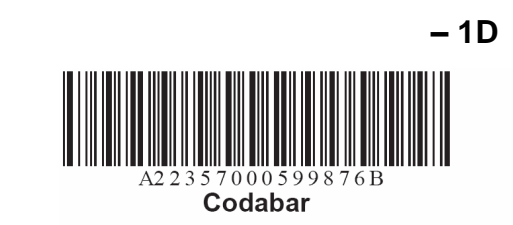

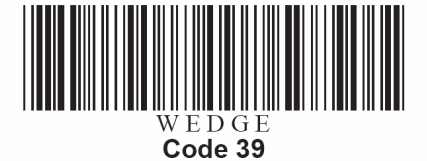

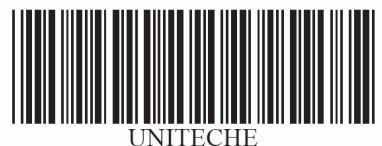

Code 39 with Check Digit

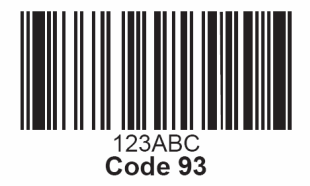

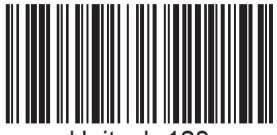

Unitech 128 Code 128

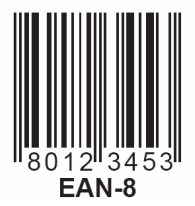

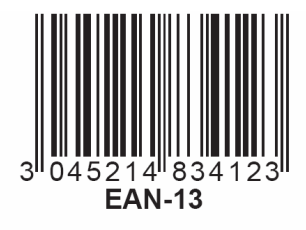

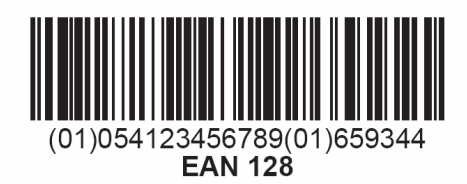

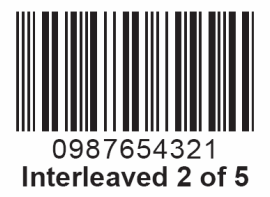

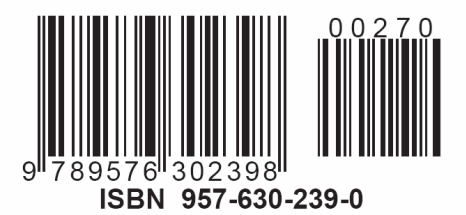

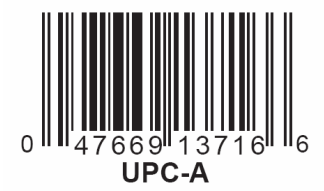

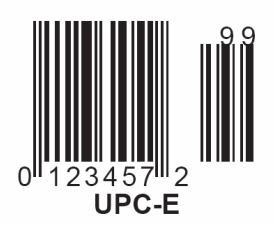

バーコードテストチャート – 2D

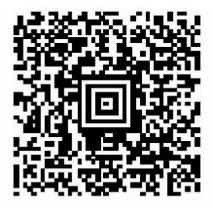

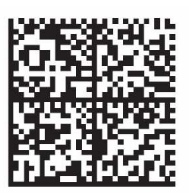

**Aztec Code** 

**Data Matrix** 

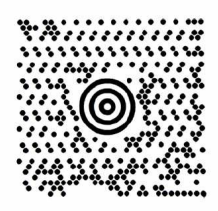

MaxiCode

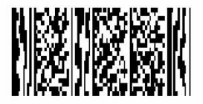

Micro PDF417

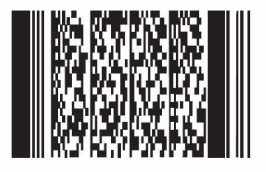

PDF417

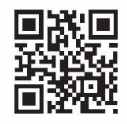

QR Code